# How to connect OSPF mutiple area with virtual link

Before the scenario hands-on, we assume that the readers already along with following abilities:

- 1. Basic knowledge of OSPF.
- 2. Basic concept of IP routing.

#### Scenario summary:

#### DFL-210/800/1600/2500 f/w:v2.26 or later

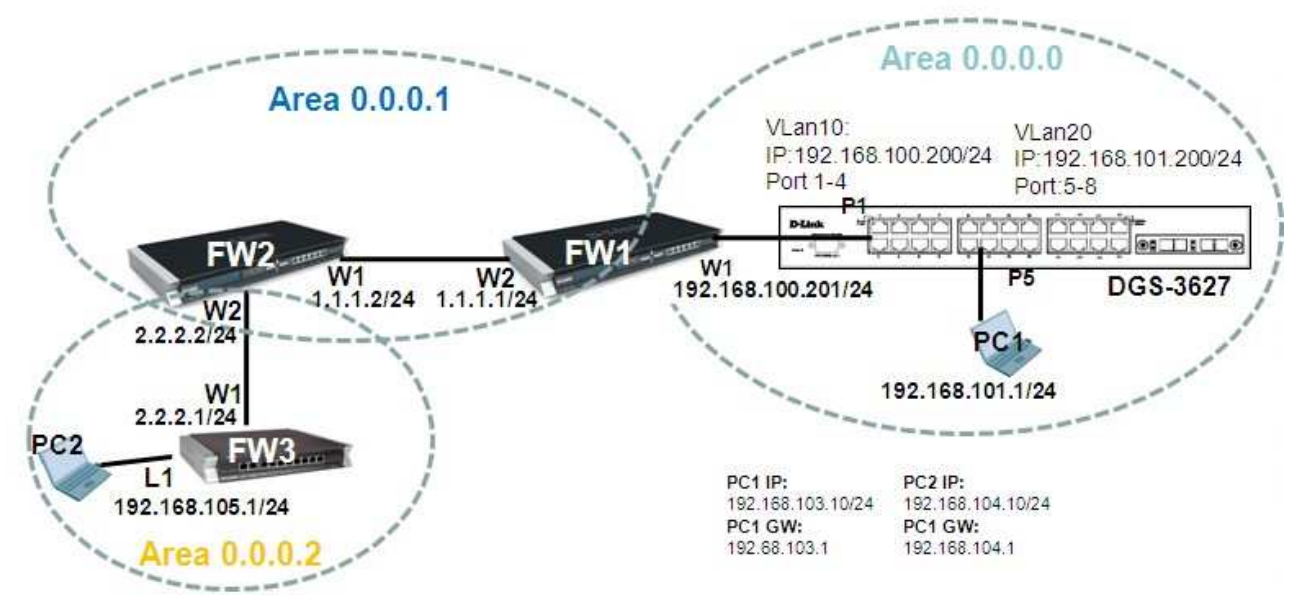

#### **Object:**

Enable OSPF routing protocol in the scenario above, and SW1 can learn FW3's lan1 interface route and FW3 can learn SW1's vlan20 route with any routing redistribution. Note in this scenario, FW3 must use OSPF virtual link to connect back to area 0.0.00, according to OSPF protocol define.

#### FW1

| Step1. Set the IP address for LAIN and wAIN respectively | Step | <b>)</b> 1. | Set | the | IP | address | for | LAN | and | WAN | res | pecti | vel | y |
|----------------------------------------------------------|------|-------------|-----|-----|----|---------|-----|-----|-----|-----|-----|-------|-----|---|
|----------------------------------------------------------|------|-------------|-----|-----|----|---------|-----|-----|-----|-----|-----|-------|-----|---|

| FW1:/> routes -all -verbose |       |             |          |        |  |  |  |
|-----------------------------|-------|-------------|----------|--------|--|--|--|
| Flags Network               | Iface | Gateway     | Local IP | Metric |  |  |  |
| 10.1.2.1                    | core  | (Iface IP)  |          | 0      |  |  |  |
| 10.1.1.1                    | core  | (Iface IP)  |          | 0      |  |  |  |
| 192.168.103.1               | core  | (Iface IP)  |          | 0      |  |  |  |
| 10.1.3.1                    | core  | (Iface IP)  |          | 0      |  |  |  |
| 1.1.1.1                     | core  | (Iface IP)  |          | 0      |  |  |  |
| 192.168.100.201             | core  | (Iface IP)  |          | 0      |  |  |  |
| 127.0.0.1                   | core  | (Shared IP) |          | 0      |  |  |  |
| 192.168.100.0/24            | wan1  |             |          | 100    |  |  |  |
| 1.1.1.0/24                  | wan2  |             |          | 100    |  |  |  |
| 10.1.3.0/24                 | dmz   |             |          | 100    |  |  |  |
| 192.168.103.0/24            | lan1  |             |          | 100    |  |  |  |
| 10.1.1.0/24                 | lan2  |             |          | 100    |  |  |  |
| 10.1.2.0/24                 | lan3  |             |          | 100    |  |  |  |
| 224.0.0.0/4                 | core  | (Iface IP)  |          | 0      |  |  |  |

Step2. Create an OSPF process as the screenshot. Note the Route ID option will be used on remote neighbor's virtual link setting. And then enable authentication feature. In this case, use 'dlink' to be a pre-share key

| FW1                                                                                                | h OSPF Route                    | r Process defines a group of                             | routers exchanging ro              | uting information via the |
|----------------------------------------------------------------------------------------------------|---------------------------------|----------------------------------------------------------|------------------------------------|---------------------------|
| E Objecte                                                                                          | General De                      | bug Authentication                                       | Advanced                           | Log Settings              |
| E-S Rules                                                                                          |                                 |                                                          |                                    |                           |
| ⊡-⊡Interfaces                                                                                      | 🛃 General                       |                                                          |                                    |                           |
| Routing                                                                                            | Name:                           | process1                                                 |                                    |                           |
| Routing Tables                                                                                     | Router ID:                      | dmz_ip 🗸 🗸                                               |                                    |                           |
| Dynamic Routing Rules                                                                              | Private Router ID:              | (None) 🗸 🗸                                               |                                    |                           |
| 🖻 😽 OSPF                                                                                           | Reference Bandwidth:            | 1                                                        | Gbps                               | ~                         |
| E- Sprocess1<br>E- Sparea0<br>B OSPF Interfaces<br>Sprocess1<br>B OSPF Neighbors<br>Spr Aggregates | RFC 1583 Comp.     Organization | atibility Mode                                           |                                    |                           |
| OSPF VLinks                                                                                        | Comments:                       |                                                          |                                    |                           |
| FW1 ▲<br>⊕ System<br>⊕ Gbjects<br>⊕ <b>Q</b> Rules                                                 | An OSPF Route<br>General De     | 1<br>er Process defines a group o<br>ebug Authentication | f routers exchanging r<br>Advanced | outing information via tl |
| ⊡                                                                                                  | All OSPF protocol ex            | changes can be authenticate                              | d via simple password              | l or cryptograhpic hash«  |
| E, TRouting Tables                                                                                 | Passphrase                      |                                                          |                                    |                           |
| OSPE                                                                                               | dlink                           |                                                          |                                    |                           |
|                                                                                                    |                                 |                                                          |                                    |                           |
| ⊡-∰area0                                                                                           | ID:                             |                                                          |                                    |                           |
|                                                                                                    | Key:                            |                                                          |                                    |                           |

Step3. Create an OSPF area, 0.0.0.0.

| FW1                                                                | are An O                 | <b>:aO</b><br>SPF area is a sub-(                       | domain within the | OSPF proce  |
|--------------------------------------------------------------------|--------------------------|---------------------------------------------------------|-------------------|-------------|
| System     System     Objects     Sector      Rules     Interfaces | Genera                   | al <b>en constant</b>                                   |                   |             |
| E-SRouting                                                         | Name:                    | areaO                                                   |                   |             |
| E Routing Tables<br>Routing Rules                                  | Area ID:                 | 0.0.0.0                                                 | ~                 |             |
|                                                                    | C Area<br>Becou<br>Metri | is Stub Area<br>me a default router<br>c:<br>rt Filters | for stub area ("  | Summarize") |
| CSPF VLinks                                                        | External:                | (None)                                                  | ~                 |             |
| ⊡ 🎲 area1                                                          | Interarea:               | (None)                                                  | ~                 |             |

Step4. Add interface wan1 in area 0.0.0.0.

| FW1                                                                                                    | Wan1<br>Select and define the properties of an interface that should be made a |                             |             |                                 |          |  |  |
|----------------------------------------------------------------------------------------------------|--------------------------------------------------------------------------------|-----------------------------|-------------|---------------------------------|----------|--|--|
| E <b>o</b> System<br>E⊃ Objects<br>E <mark>S</mark> Rules                                                                                                    | General                                                                        | Authenticatio               | n Ac        | lvanced                         |          |  |  |
|                                                                                                    | General<br>Interface:<br>Network:<br>Interface Type:<br>Metric                 | wan1<br>(None)<br>Auto<br>4 | ><br>><br>> | If no network is specified, the |          |  |  |
| Process1     Process1     Process1     Process1     Process2     Process2 | C Bandwidth:                                                                   | ts                          |             | Mbps                            | <b>*</b> |  |  |

Step5. Create another OSPF area, 0.0.0.1.

| 🗣 FW1                                                         | An OSPF area is a sub-domain within the OSPF process |  |  |  |  |
|---------------------------------------------------------------|------------------------------------------------------|--|--|--|--|
| E -                                                           | General                                              |  |  |  |  |
| ± ∰Interfaces                                                 | Name: area1                                          |  |  |  |  |
| Creating Tables                                               | Area ID: 0.0.0.1                                     |  |  |  |  |
| Couring Totals                                                | C Area is Stub Area                                  |  |  |  |  |
| in @area0<br>in @area1                                        | Metric:                                              |  |  |  |  |
|                                                               | Import Filters                                       |  |  |  |  |
| OSPF Neighbors                                                |                                                      |  |  |  |  |
| ···· <b>?</b> OSPF Neighbors<br>···· <b>·</b> OSPF Aggregates | External: (None)                                     |  |  |  |  |

Step6. Add interface wan2 in area 0.0.0.1.

| FW1                                          | Select and      | Select and define the properties of an interface that should be made a me<br>General Authentication Advanced |   |                  |                     |  |  |
|----------------------------------------------|-----------------|----------------------------------------------------------------------------------------------------|---|------------------|---------------------|--|--|
| E Glects<br>E Glects<br>E Glects<br>E Glects | 🔬 General       | 412                                                                                                    |   |                  |                     |  |  |
| 🛱 🧀 Routing                                  | Interface:      | wan2                                                                                                    | ~ |                  |                     |  |  |
| E                                            | Network:        | (None)                                                                                                    | ~ | If no network is | specified, the inte |  |  |
| Bouting Rules<br>⊕                           | Interface Type: | Auto                                                                                                    | ~ |                  |                     |  |  |
| 🛱 😽 OSPF                                     | Metric          | 4                                                                                                    |   |                  |                     |  |  |
| in line set                                  | C Bandwidth:    |                                                                                                    |   | Mbps             | *                   |  |  |
| ⊕ areau<br>⊡ @area1<br>                      | Commen          | ts                                                                                                    |   | 1.5              |                     |  |  |

Step7. Enable OSPF virtual link feature and put the remote router's OSPF id in the 'Link to router ID' option. In this case, should use the FW2's OSPF ID

| FVV1                                      | An area that does not have a direct con |
|-------------------------------------------|-----------------------------------------|
| T Objects                                 | General Authentication                  |
| E - Garage Rules<br>E - Garage Interfaces | 🛃 General                               |
| B. Bouting                                | Name: v1                                |
| Routing Tables                            | Link to router ID: 10.2.2.1             |
| Dynamic Routing Rules                     | Somments                                |
| E Sprocess1                               | Comments:                               |
| 🕀 🍻 area0                                 |                                         |
| 🖻 🄣 area1                                 |                                         |
| - WOOSPF Interfaces                       | Ε.                                      |
| OSPF Neighbors                            |                                         |
|                                           |                                         |

Step8. Create a Dynamic Routing Rules to allow the routes are learnt by OSPF to inject in main routing table

| FW1                   | A Dynamic Routing Policy rule creates a filter to catch statically configured or OSPF learned routes. The match more routing tables. |
|-----------------------|----------------------------------------------------------------------------------------------------|
| 🕀 🦳 Objects           | General More Parameters Log Settings                                                                                                 |
|                       | General                                                                                                    |
| - A Routing           |                                                                                                    |
| E Routing Tables      | Name: OSPF-to-mainRT                                                                                                    |
| Routing Rules         |                                                                                                    |
| Spramic Routing Rules | Available Selected                                                                                                    |
| GOSPF-to-mainRT       | process1 -                                                                                                    |
| Barting Actions       |                                                                                                    |
| The Staning Actions   | From OSPF Process: >>                                                                                                    |
|                       |                                                                                                    |
| - Sprocess1           |                                                                                                    |
| 🕀 🍘 area0             |                                                                                                    |
| 🕀 📸 area1             | Routing table                                                                                                    |

Step9. In the rule created above, add a Routing Actions as the screenshot. Select "main" routing table to be the Destination Routing table.

| 🗟 EVV1                                                                                                    | A routing action is used to manipulate and insert new o | r changed routes to one or more I |
|----------------------------------------------------------------------------------------------------|---------------------------------------------------------|-----------------------------------|
| E - Objects<br>E - System<br>E - Structs<br>E - Structure<br>E - Structure<br>Interfaces                                                                                                    | General Proxy ARP                                       |                                   |
| E-Warren and a second                                                                                                    | Destination routing table                               |                                   |
| H                                                                                                    | main                                                    |                                   |
| GROUTING Roles      GROUTING Roles      GROUTING Roles      GROUTING Roles      GROUTING Roles      GROUTING Roles      GROUTING Actions      Group      Group |                                                         | ×                                 |
| E-Moracess1                                                                                                    | Offset Metric:                                          |                                   |
| in teacean<br>in teacean                                                                                                    | Offset Metric Type2:                                    |                                   |
| 🕀 👩 area1                                                                                                    | Limit Metric Range To:                                  |                                   |
| E                                                                                                    | Allow Override of Static Routes                         |                                   |
| Kouting Settings                                                                                                    | Anow Overwrite of Detault Route                         |                                   |

Step10. Add two IPrules for the PC1 and PC2

| 8 IP    | <b>Rules</b><br>rules are used to filter IP-based no | etwork traffic. In addi | tion, they provide me | ans for address translation as well as S | erver Load Balancing. |                    |                  |
|---------|------------------------------------------------------|-------------------------|-----------------------|------------------------------------------|-----------------------|--------------------|------------------|
| 🎦 Add 🗸 | •                                                    |                         |                       |                                          |                       |                    |                  |
| #       | Name                                                 | Action                  | Src If                | Src Net                                  | Dest If               | Dest Net           | Service          |
| 1       | 💈 wan2-to-wan1                                       | 👬 Allow                 | 🔝 wan2                | 😔 192.168.105.0/24                       | [ wan1                | 😔 192.168.101.0/24 | 🔞 all_tcpudpicmp |
| 2       | <pre>\$ wan1-to-wan2</pre>                           | 🟦 Allow                 | 🔝 wani                | 92.168.101.0/24                          | 🔝 wan2                | 9 192.168.105.0/24 | 👰 all_tcpudpicmp |

### FW2

| Step1. | Set the l | IP address | for LAN | and WAN | respectively |
|--------|-----------|------------|---------|---------|--------------|
| 1      |           |            |         |         |              |

| FW2:/> routes -all -verb | ose   |             |          |        |
|--------------------------|-------|-------------|----------|--------|
| Flags Network            | Iface | Gateway     | Local IP | Metric |
| 10.2.4.1                 | core  | (Iface IP)  |          | 0      |
| 10.2.3.1                 | core  | (Iface IP)  |          | 0      |
| 192.168.104.1            | core  | (Iface IP)  |          | 0      |
| 10.2.2.1                 | core  | (Iface IP)  |          | 0      |
| 2.2.2.2                  | core  | (Iface IP)  |          | 0      |
| 1.1.1.2                  | core  | (Iface IP)  |          | 0      |
| 127.0.0.1                | core  | (Shared IP) |          | 0      |
| 1.1.1.0/24               | wan1  |             |          | 100    |
| 2.2.2.0/24               | wan2  |             |          | 100    |
| 10.2.2.0/24              | dmz   |             |          | 100    |
| 192.168.104.0/24         | lan1  |             |          | 100    |
| 10.2.3.0/24              | lan2  |             |          | 100    |
| 10.2.4.0/24              | lan3  |             |          | 100    |
| 224.0.0.0/4              | core  | (Iface IP)  |          | 0      |

Step2. Create an OSPF process as the screenshot. Note the Route ID option will be used on remote neighbor's virtual link setting. And then enable authentication feature. In this case, use 'dlink' to be a pre-share key

| 🗄 😼 System                                                                                                    | Al USPP Rode                                                                                                    | r Process dennes                                          | a group of routers exchang                                                      |                                                                             |
|----------------------------------------------------------------------------------------------------|----------------------------------------------------------------------------------------------------|-----------------------------------------------------------|---------------------------------------------------------------------------------|-----------------------------------------------------------------------------|
| ± · 🤪 Objects                                                                                                    | General De                                                                                                    | bug Authe                                                 | ntication Advance                                                               | d Log Settings                                                              |
| ∃- <mark>G8</mark> Rules<br>∓- <mark>G8</mark> Interfaces                                                                                                    | 🔊 General                                                                                                    |                                                           |                                                                                 |                                                                             |
| E Brouting                                                                                                    | Name:                                                                                                    | process1                                                  |                                                                                 |                                                                             |
| Routing Tables                                                                                                    | Router ID:                                                                                                    | dmz_ip                                                    | ~                                                                               |                                                                             |
|                                                                                                    | Private Router ID:                                                                                                    | (None)                                                    | ~                                                                               |                                                                             |
| E 🐻 OSPF                                                                                                    | Reference Bandwidth:                                                                                                    | 1                                                         | Gbps                                                                            | *                                                                           |
| 🖻 🍪 process1                                                                                                    | 🗖 RFC 1583 Comp                                                                                                    | atibility Mode                                            | 012<br>                                                                         |                                                                             |
| OSPF Aggregates                                                                                                    | Comments:                                                                                                    |                                                           |                                                                                 |                                                                             |
| OSPF Aggregates<br>OSPF VLinks                                                                                                    | Comments:                                                                                                    | Process defines ;                                         | a group of routers exohang                                                      | jing routing information via                                                |
| OSPF Aggregates<br>OSPF VLinks                                                                                                    | Comments:                                                                                                    | Process defines a                                         | a group of routers exchang                                                      | ing routing information via                                                 |
| FW2<br>Objects                                                                                                    | Comments:                                                                                                    | Process defines a<br>bug Auther                           | a group of routers exchang                                                      | ing routing information via                                                 |
| OSPF Aggregates<br>OSPF VLinks<br>FW2<br>Objects<br>Objects<br>Objects                                                                                                    | Comments:                                                                                                    | Frocess defines a<br>bug Auther                           | a group of routers exchang                                                      | ing routing information via                                                 |
| FW2<br>OSPF VLinks                                                                                                    | Comments:                                                                                                    | Process defines a<br>bug Auther<br>hanges can be aut      | a group of routers exchang<br>ntication Advance                                 | ing routing information via<br>d Log Settings<br>sword or cryptograppic has |
| FW2<br>OSPF VLinks<br>OSPF VLinks<br>FW2<br>Objects<br>Objects<br>Rules<br>Rules<br>Rules<br>Rules<br>Routing<br>Routing Tables                                                                                                    | Comments:                                                                                                    | Process defines ;<br>bug Auther<br>hanges can be aut      | a group of routers exchang<br>ntication Advance<br>thenticated via simple pass  | ing routing information via<br>d Log Settings<br>sword or cryptograppic has |
| OSPF Aggregates<br>OSPF VLinks<br>OSPF VLinks<br>OSPF VLinks<br>Objects<br>Objects<br>Collects<br>Collect | Comments:<br>Comments:<br>An OSPF Route<br>General De<br>General De<br>Commentation<br>All OSPF protocol exc<br>Comments:<br>All OSPF protocol exc<br>Comments:<br>Comments: | Frocess defines a<br>bug Auther<br>hanges can be aut<br>n | a group of routers exchang<br>ntication Advances<br>thenticated via simple pass | ing routing information via<br>d Log Settings<br>sword or cryptograhpic has |
| OSPF Aggregates<br>OSPF VLinks                                                                                                    | Comments:                                                                                                    | Process defines a<br>bug Auther<br>hanges can be aut      | a group of routers exchang<br>ntication Advance<br>thenticated via simple pass  | ing routing information via<br>d Log Settings<br>sword or cryptograppic has |
| OSPF Aggregates<br>OSPF VLinks                                                                                                    | Comments:                                                                                                    | Process defines a<br>bug Auther<br>hanges can be aut      | a group of routers exchang<br>ntication Advance<br>thenticated via simple pass  | ing routing information via<br>d Log Settings<br>sword or cryptograppic has |

Step3. Create an OSPF area, 0.0.0.1.

| Prvv2                                                                                                    | An OSPF area is a sub-domain within the OSPF process whi                      |
|----------------------------------------------------------------------------------------------------|-------------------------------------------------------------------------------|
| System     System     System | General                                                                       |
| Routing                                                                                                    | Name: area1                                                                   |
| Conting Tables      Souting Rules      Ovnamic Routing Rules                                                                                                    | Area ID: 0.0.0.1                                                              |
| OSPF     OSPF     OSPF     OSPF     OSPF Interfaces     OSPF Neighbors                                                                                                    | Area is Stub Area Become a default router for stub area ("Summarize") Metric: |
| ·····································                                                                                                    | Import Filters                                                                |
| OSPF VLinks                                                                                                    | External: (None)                                                              |
| ⊞- 🍪 area2<br>⊞- 🐍 IGMP                                                                                                    | Interarea: (None)                                                             |

Step4. Add interface wan1 in area 0.0.0.1.

| FW2                                                                                                    | wan1              | fine the properties ( | of an i | nterface that sho | uld be made a r  |
|----------------------------------------------------------------------------------------------------|-------------------|-----------------------|---------|-------------------|------------------|
| E _ Objects                                                                                                    | General           | Authentication        | Ac      | Ivanced           |                  |
| E Galactes                                                                                                    | 🔬 General         |                       |         |                   |                  |
| Routing                                                                                                    | Interface:        | an 1                  | ~       |                   |                  |
| ⊞                                                                                                    | Network: ()       | lone)                 | ~       | If no network is  | specified, the i |
|                                                                                                    | Interface Type: A | uto                   | ~       |                   |                  |
| D SPF                                                                                                    |                   |                       |         |                   |                  |
| ian in the second second seco | C Bandwidth:      |                       |         | Mbps              | *                |
| OSPF Interfaces                                                                                                    | Commonto          |                       |         |                   |                  |

Step5. Enable OSPF virtual link feature and put the remote router's OSPF id in the 'Link to router ID' option. In this case, should use the FW1's OSPF ID

| FW2<br>System<br>Objects              | An area that does not have a direct connection<br>General Authentication |
|---------------------------------------|--------------------------------------------------------------------------|
| ⊡ <mark>≩</mark> Rules<br>⊕िnterfaces | 🛃 General                                                                |
|                                       | Name: v1                                                                 |
|                                       | Link to router ID: 10.1.3.1 🗸                                            |
|                                       |                                                                          |
| ⊞                                     | Comments                                                                 |
| i i i i i i i i i i i i i i i i i i i |                                                                          |
| È 🍪 process1                          | Comments:                                                                |
| 🚍 🍪 area1                             |                                                                          |
| 🔯 OSPF Interfaces                     |                                                                          |
| - 🎇 OSPF Neighbors                    |                                                                          |
|                                       |                                                                          |
| OSPF VLinks                           |                                                                          |

Step6. Create another OSPF area, 0.0.0.2.

| FW2                                                                                                    | are                                   | <b>a2</b><br>SPF area is a sub-o                        | fomain within the ( | )SPF process |
|----------------------------------------------------------------------------------------------------|---------------------------------------|---------------------------------------------------------|---------------------|--------------|
| System     Objects     Rules     Interfaces                                                                                                    | Genera                                | al <b>e</b> ral                                         |                     |              |
| E Kouting                                                                                                    | Name:                                 | area2                                                   |                     |              |
|                                                                                                    | Area ID:                              | 0.0.0.2                                                 | *                   |              |
| OSPF  OSPF  Osperation  Osperation  Osper | ☐ Area i<br>I Becor<br>Metri<br>Impor | is Stub Area<br>me a default router<br>c:<br>rt Filters | for stub area ("Su  | mmarize")    |
| OSPF Aggregates                                                                                                    | External:<br>Interarea:               | (None)<br>(None)                                        | * *                 |              |

Step7. Add interface wan2 in area 0.0.0.2.

| E-Constant<br>D-Constants        | General         | Authentication | Ac | avanced            |                  |
|----------------------------------|-----------------|----------------|----|--------------------|------------------|
| Rules                            | 🔊 General       |                |    |                    |                  |
| - GRouting                       | Interface:      | wan2           | ~  |                    |                  |
| E Routing Tables                 | Network:        | (None)         | ~  | If no network is s | specified, the i |
| Routing Rules     Solution Rules | Interface Type: | Auto           | ~  |                    |                  |
| E- SOSPF                         | Metric          | 20             |    | ľ                  |                  |
| E ⊗process1                      | C Bandwidth:    |                |    | Mbps               | 4                |
| E area2                          | Commen          | ts             |    |                    |                  |
| OSPF Interfaces                  | Comments:       |                |    |                    |                  |

Step8. Create a Dynamic Routing Rules to allow the routes are learnt by OSPF to inject in main routing table

| FW2<br>B- o System                                                                                                    | A Dynamic Routing more routing tables. | inRT<br>Policy rule creates a filter to catch statio | cally configured or OSPF learned routes. The matche |
|----------------------------------------------------------------------------------------------------|----------------------------------------|------------------------------------------------------|-----------------------------------------------------|
| Dijects                                                                                                    | General More P                         | arameters Log Settings                               |                                                     |
| E des<br>E des                                                                                                    | 🛃 General                              | W. HANK SA WE                                        |                                                     |
| E Routing Tables                                                                                                    | Name:                                  | OSPF-to-mainRT                                       |                                                     |
| Comparison of the second second                                                                                                    | From OSPF Process:                     | OSPF process<br>Avrailable                           | Selected                                            |
| Bouting Actions<br>Bog OSPF<br>Bog GMP<br>Bog Actions<br>Bog Actions<br>Bog Acti |                                        | ×                                                    |                                                     |

Step9. In the rule created above, add a Routing Actions as the screenshot. Select "main" routing table to be the Destination Routing table.

| PW2                                                                                                    | DynamicRoutingRuleAddRoute     Arouting action is used to manipulate and insert new or changed routes to one or m |
|----------------------------------------------------------------------------------------------------|----------------------------------------------------------------------------------------------------|
| System     System     Objects     Rules     Interfaces     Routing     Routing Tables     Routing Rules     Security Rules     Sopranic Routing Rules     Sopranic Routing Rules | General Proxy ARP                                                                                                 |
| Routing Actions<br>CONF<br>Content Load Balancing<br>Route Load Balancing<br>Routing Settings<br>DP / IPS                                                                                                    | Offset Metric:                                                                                                    |

Step10. Add two IPrules for the PC1 and PC2

| 8  F<br> P | <b>PRUIES</b><br>rules are used to filter IP-based ne | etwork traffic. In addi | tion, they provide me | eans for address translation as well as S | erver Load Balancing. |                    |                  |
|------------|-------------------------------------------------------|-------------------------|-----------------------|-------------------------------------------|-----------------------|--------------------|------------------|
| Add        | -                                                     |                         |                       |                                           |                       |                    |                  |
| #          | Name                                                  | Action                  | Src If                | Src Net                                   | Dest If               | Dest Net           | Service          |
|            | 💈 wan2-to-wan1                                        | 💏 Allow                 | 🔝 wan2                | 😔 192.168.105.0/24                        | 🔝 wani                | 🤤 192.168.101.0/24 | 👩 all_tcpudpicmp |
| 2          | \$ wan1-to-wan2                                       | Allow                   | 🔝 wan1                | 92.168.101.0/24                           | wan2                  | 9 192.168.105.0/24 | all_tcpudpicmp   |

## FW3

|  | Step1. Set the IP | address for LAN | and WAN re | espectively |
|--|-------------------|-----------------|------------|-------------|
|--|-------------------|-----------------|------------|-------------|

| FW3:/> routes -all -verb | ose   |            |          |        |
|--------------------------|-------|------------|----------|--------|
| Flags Network            | Iface | Gateway    | Local IP | Metric |
|                          |       |            |          |        |
| 192.168.105.1            | core  | (Iface IP) |          | 0      |
| 172.17.100.254           | core  | (Iface IP) |          | 0      |
| 192.168.120.254          | core  | (Iface IP) |          | 0      |
| 2.2.2.1                  | core  | (Iface IP) |          | 0      |
| 127.0.0.1                | core  | (Iface IP) |          | 0      |
| 2.2.2.0/24               | wan1  |            |          | 100    |
| 192.168.120.0/24         | wan2  |            |          | 100    |
| 172.17.100.0/24          | dmz   |            |          | 100    |
| 192.168.105.0/24         | lan   |            |          | 100    |
| 224.0.0.0/4              | core  | (Iface IP) |          | 0      |

Step2. Create an OSPF process as the screenshot. And then enable authentication feature. In this case, use 'dlink' to be a pre-share key

| Prws                                                                                                    | An OSPF Router Process defines a group of routers exchanging routing information via the Open                                                                             |  |  |  |
|----------------------------------------------------------------------------------------------------|----------------------------------------------------------------------------------------------------|--|--|--|
| ⊡ osten                                                                                                    | General Debug Authentication Advanced Log Settings                                                                                                    |  |  |  |
| terres<br>terres<br>terres<br>terres<br>terres                                                                                                    | Seneral                                                                                                    |  |  |  |
| Routing                                                                                                    | Name: process1                                                                                                    |  |  |  |
|                                                                                                    | Router ID: dm2_ip 🔽                                                                                                    |  |  |  |
| Straing Rules     Soluting Rules                                                                                                    | Reference Bandwidth: 1 Gbps 🗸                                                                                                    |  |  |  |
| Di SPF                                                                                                    | RFC 1583 Compatibility Mode                                                                                                    |  |  |  |
| FW3                                                                                                    | Comments     Process1     An OSPF Router Process defines a group of routers exchanging routing information via the     General Debug Authentication Advanced Log Settings |  |  |  |
| Hundreices                                                                                                    |                                                                                                    |  |  |  |
|                                                                                                    | 🛃 General                                                                                                    |  |  |  |
|                                                                                                    |                                                                                                    |  |  |  |
| E                                                                                                    | All OSPF protocol exchanges can be authenticated via simple password or cryptographic hashes                                                                              |  |  |  |
| Routing                                                                                                    | All OSPF protocol exchanges can be authenticated via simple password or cryptographic hashes C No Authentication                                                          |  |  |  |
| E GROUTING Tables<br>⊕ GROUTING Tables<br>                                                                                                    | All OSPF protocol exchanges can be authenticated via simple password or cryptographic hashes C No Authentication C Passphrase                                             |  |  |  |
| Routing  Routing Tables  Routing Rules  Dynamic Routing Rules                                                                                                    | All OSPF protocol exchanges can be authenticated via simple password or cryptograhpic hashes O No Authentication Passphrase dlink                                         |  |  |  |
| Routing     Routing Tables     Souting Rules     Souting Rules     Souting Rules     Souting Rules     Souting Rules     Souting Rules     Souting Rules                                                                                                    | All OSPF protocol exchanges can be authenticated via simple password or cryptographic hashes O No Authentication Passphrase dlink O MD5 Digest                            |  |  |  |
| Routing  Routing Tables  Routing Rules  Routing Rules  Routing Routing Rules  Routing Routing | All OSPF protocol exchanges can be authenticated via simple password or cryptographic hashes O No Authentication O Passphrase dlink O MD6 Digest ID:                      |  |  |  |

Step3. Create an OSPF area, 0.0.0.2.

| RM3                                                                                                    | An OSPF area is a sub-domain within the OSPF | F pro  |
|----------------------------------------------------------------------------------------------------|----------------------------------------------|--------|
| System     System     Objects     Second State     Second State     S | General                                      |        |
| E Brouting                                                                                                    | Name: area2                                  |        |
| Conting Tables     Souting Rules                                                                                                    | Area ID: 0.0.0.2                             |        |
| GSPF      Government to the state of the state of th | Area is Stub Area                            | arize" |
| - Joseph Aggregates                                                                                                    | Import Filters                               |        |
| OSPF VLinks                                                                                                    | External: (None) 😽                           |        |
| ⊕                                                                                                    | Interarea: (None)                            |        |

Step4. Add interface wan1 and lan in area 0.0.0.2. Once the interface lan is not added in the area, its route must be used redistribution way to pass to other area. However, it doesn't meet the requirement of this document.

| FW3<br>⊕ 🍋 System<br>⊕ 🎾 Objects<br>⊕ 🅞 Rules<br>⊕ 🎲 Interfaces                                                                                                    | Ian         Select and define the properties of an integrate         General         Authentication         Advance         Image: Select and define the properties of an integration         General         Authentication         Advance         Image: Select and define the properties of an integration         Authentication         Advance         Image: Select and define the properties of an integration         Authentication         Advance         Image: Select and define the properties of an integration         Authentication         Advance         Image: Select and define the properties of an integration         Image: Select and define the properties of an integration         Image: Select and define the properties of an integration         Image: Select and define the properties of an integration         Image: Select and define the properties of an integration         Image: Select and define the properties of an integration         Image: Select and define the properties of an integration         Image: Select and define the properties of an integration         Image: Select and define the properties of an integration         Image: Select and define the properties of an integration         Image: Select an integration         Imag | erface that should be made a i<br>anced |
|----------------------------------------------------------------------------------------------------|----------------------------------------------------------------------------------------------------|-----------------------------------------|
| Routing  Routing Tables  Routing Rules  Souting Rules  Souting Ru | Interface: Ian<br>Network: (None)<br>Interface Type: Auto<br>Metric 10                                                                                                    | f no network is specified, the i        |
| ⊡… 🍘 process1<br>⊟… 🏀 area2                                                                                                    | C Bandwidth:                                                                                                    | Mbps 💙                                  |
| FVV3<br>●··· 🍻 System<br>●··· 🎾 Objects<br>●··· 🎉 Rules<br>●··· 🎲 Interfaces                                                                                                    | wan1         Select and define the properties of an int         General       Authentication         Adv         Organization         Openeral                                                                                                    | terface that should be made a<br>vanced |
| E Routing                                                                                                    | Interface: wan1 🗸                                                                                                    |                                         |
| Routing Tables                                                                                                    | Network: (None) 🗸                                                                                                    | If no network is specified, the         |
| The structure Rules                                                                                                    | Interface Type: Auto                                                                                                    |                                         |
|                                                                                                    | Metric     10                                                                                                    |                                         |
| E ⊕ process1                                                                                                    | C Bandwidth:                                                                                                    | Mbps 🗸                                  |
| - W OSPF Interfaces                                                                                                    |                                                                                                    |                                         |

Step5. Create a Dynamic Routing Rules to allow the routes are learnt by OSPF to inject in main routing table

| PW3                                                                                                    | OSPF-to-mainRT<br>A Dynamic Routing Policy rule creates a filter to catch statically configured or OSPF learned routes. The match<br>more routing tables. |
|----------------------------------------------------------------------------------------------------|----------------------------------------------------------------------------------------------------|
| E Generation Contraction Contraction Cont | General More Parameters Log Settings                                                                                                    |
|                                                                                                    | 2 General                                                                                                    |
| Bouting                                                                                                    | Name: OSPF-to-mainRT                                                                                                    |
| Routing Rules                                                                                                    |                                                                                                    |
| Dynamic Routing Rules                                                                                                    | OSPF process                                                                                                    |
| 🖻 🍓 OSPF-to-mainRT                                                                                                    | Available Selected                                                                                                    |
| OSPF Actions                                                                                                    | processi _                                                                                                    |
| Routing Actions                                                                                                    | From OSPF Process:                                                                                                    |
| ⊕ 🥞 mainRT-to-OSPF                                                                                                    |                                                                                                    |
| E ospf                                                                                                    |                                                                                                    |
| 🕀 🔓 IGMP                                                                                                    |                                                                                                    |
| 🗄 🔬 Route Load Balancing                                                                                                    | × ×                                                                                                    |
| Routing Settings                                                                                                    | Routing table                                                                                                    |

Step6. In the rule created above, add a Routing Actions as the screenshot. Select "main" routing table to be the Destination Routing table.

|                                                                                                    | Arouting action is used to manipulate and insert new or changed routes to one or more  |
|----------------------------------------------------------------------------------------------------|----------------------------------------------------------------------------------------|
| System     System     System     Solution     Routing     Routing Tables     Routing Rules     Soluting Rules     Soluting Rules     Soluting Rules     Soluting Rules     Soluting Rules     Soluting Rules     Soluting Rules     Soluting Rules     Soluting Rules     Soluting Rules     Soluting Rules     Soluting Rules     Soluting Rules | General Proxy ARP    General  Destination routing table  Available  Selected  main  >> |
| OSPF Actions     Constructions     Routing Actions     MainRT-to-OSPF     Government     Government     Government     Government     Government     Government     Government                                                                                                    | Offset Metric:                                                                         |

Step10. Add two IPrules for the PC1 and PC2  $\,$ 

| <b>8</b> [] | P Rules<br>rules are used to filter IP-based | network traffic. In ad | dition, they provide m | neans for address translation as well as \$ | erver Load Balancing. |                    |                  |
|-------------|----------------------------------------------|------------------------|------------------------|---------------------------------------------|-----------------------|--------------------|------------------|
| Ppy 🗗       | •                                            |                        |                        |                                             |                       |                    |                  |
| #           | Name                                         | Action                 | Src If                 | Src Net                                     | Dest If               | Dest Net           | Service          |
| 1           | 💈 lan-to-wan1                                | 👬 Allow                | 🔝 lan                  | 😔 192.168.105.0/24                          | 🔝 wani                | 😔 192.168.101.0/24 | 🧑 all_tcpudpicmp |
| 2           | 💈 wan1-to-lan                                | 📆 Allow                | 🔝 wan1                 | 9 192.168.101.0/24                          | 🔝 lan                 | 9 192.168.105.0/24 | 🙀 all_tcpudpicmp |
|             | ▲ · · ·                                      |                        | 1                      | <u> </u>                                    |                       | <b>•</b> • •       | <u> </u>         |

SW1:

config vlan default delete 1-27 config vlan default add untagged 13-27 config vlan default advertisement enable create vlan V10 tag 10 config vlan V10 add untagged 1-4 advertisement disable create vlan V20 tag 20 config vlan V20 add untagged 5-8 advertisement disable create vlan V30 tag 30 config vlan V30 add untagged 9-12 advertisement disable

create ipif V10 192.168.100.200/24 V10 state enable config ipif V10 proxy\_arp disable create ipif V20 192.168.101.200/24 V20 state enable config ipif V20 proxy\_arp disable create ipif V30 192.168.102.200/24 V30 state enable config ipif V30 proxy\_arp disable

config ospf ipif System area 0.0.0.0 priority 1 hello\_interval 10 dead\_interval 40 config ospf ipif System authentication none metric 1 state disable config ospf ipif V10 area 0.0.0.0 priority 1 hello\_interval 10 dead\_interval 40 config ospf ipif V10 authentication simple dlink metric 1 state enable config ospf ipif V20 area 0.0.0.0 priority 1 hello\_interval 10 dead\_interval 40 config ospf ipif V20 authentication none metric 1 state enable config ospf ipif V30 area 0.0.0.0 priority 1 hello\_interval 10 dead\_interval 40 config ospf ipif V30 area 0.0.0.0 priority 1 hello\_interval 10 dead\_interval 40 config ospf ipif V30 area 0.0.0.0 priority 1 hello\_interval 10 dead\_interval 40 config ospf ipif V30 authentication none metric 1 state enable config ospf ipif V30 authentication none metric 1 state enable config ospf ipif V30 authentication none metric 1 state enable

Show the routing table on the SW1

| DGS-3627:admin#show iproute<br>Command: show iproute |                 |           |      |          |  |
|------------------------------------------------------|-----------------|-----------|------|----------|--|
| Routing Table                                        |                 |           |      |          |  |
| IP Address/Netmask                                   | Gateway         | Interface | Cost | Protocol |  |
| 1.1.1.0/24                                           | 192.168.100.201 | V10       | 5    | OSPF     |  |
| 2.2.2.0/24                                           | 192.168.100.201 | V10       | 25   | OSPF     |  |
| 192.168.100.0/24                                     | 0.0.0.0         | V10       | 1    | Local    |  |
| 192.168.101.0/24                                     | 0.0.0.0         | V20       | 1    | Local    |  |
| 192.168.103.0/24                                     | 192.168.100.201 | V10       | 2    | OSPF     |  |
| 192.168.104.0/24                                     | 192.168.100.201 | V10       | 6    | OSPF     |  |
| 192.168.105.0/24                                     | 192.168.100.201 | V10       | 35   | OSPF     |  |

Show the routing table on the FW3

| FW3:/> | > routes -all -ver | rbose   |          |            |          |        |
|--------|--------------------|---------|----------|------------|----------|--------|
| Flags  | Network            | Iface   | ;<br>    | Gateway    | Local IP | Metrio |
|        | 192.168.105.1      | core    |          | (Iface IP) |          | O      |
|        | 172.17.100.254     | core    |          | (Iface IP) |          | 0      |
|        | 192.168.120.254    | core    |          | (Iface IP) |          | 0      |
|        | 2.2.2.1            | core    |          | (Iface IP) |          | 0      |
|        | 127.0.0.1          | core    |          | (Iface IP) |          | 0      |
| 0      | 192.168.104.0/24   | wan1    |          | 2.2.2.2    |          | 11     |
|        | Originator: OSPF   | process | "process | 1″         |          |        |
| 0      | 1.1.1.0/24         | wan1    |          | 2.2.2.2    |          | 14     |
|        | Originator: OSPF   | process | "process | 1″         |          |        |
| 0      | 192.168.103.0/24   | wan1    |          | 2.2.2.2    |          | 15     |
|        | Originator: OSPF   | process | "process | 1″         |          |        |
| 0      | 192.168.100.0/24   | wan1    |          | 2.2.2.2    |          | 18     |
|        | Originator: OSPF   | process | "process | 1"         |          |        |
| 0      | 192.168.101.0/24   | wan1    |          | 2.2.2.2    |          | 19     |
|        | Originator: OSPF   | process | "process | 1"         |          |        |
|        | 2.2.2.0/24         | wan1    |          |            |          | 100    |
|        | 192.168.120.0/24   | wan2    |          |            |          | 100    |
|        | 172.17.100.0/24    | dmz     |          |            |          | 100    |
|        | 192.168.105.0/24   | lan     |          |            |          | 100    |
|        | 224.0.0.0/4        | core    |          | (Iface IP) |          | n      |